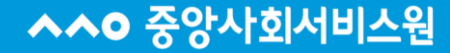

## 중앙사회서비스원 교육홈페이지 회원가입 안내

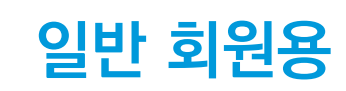

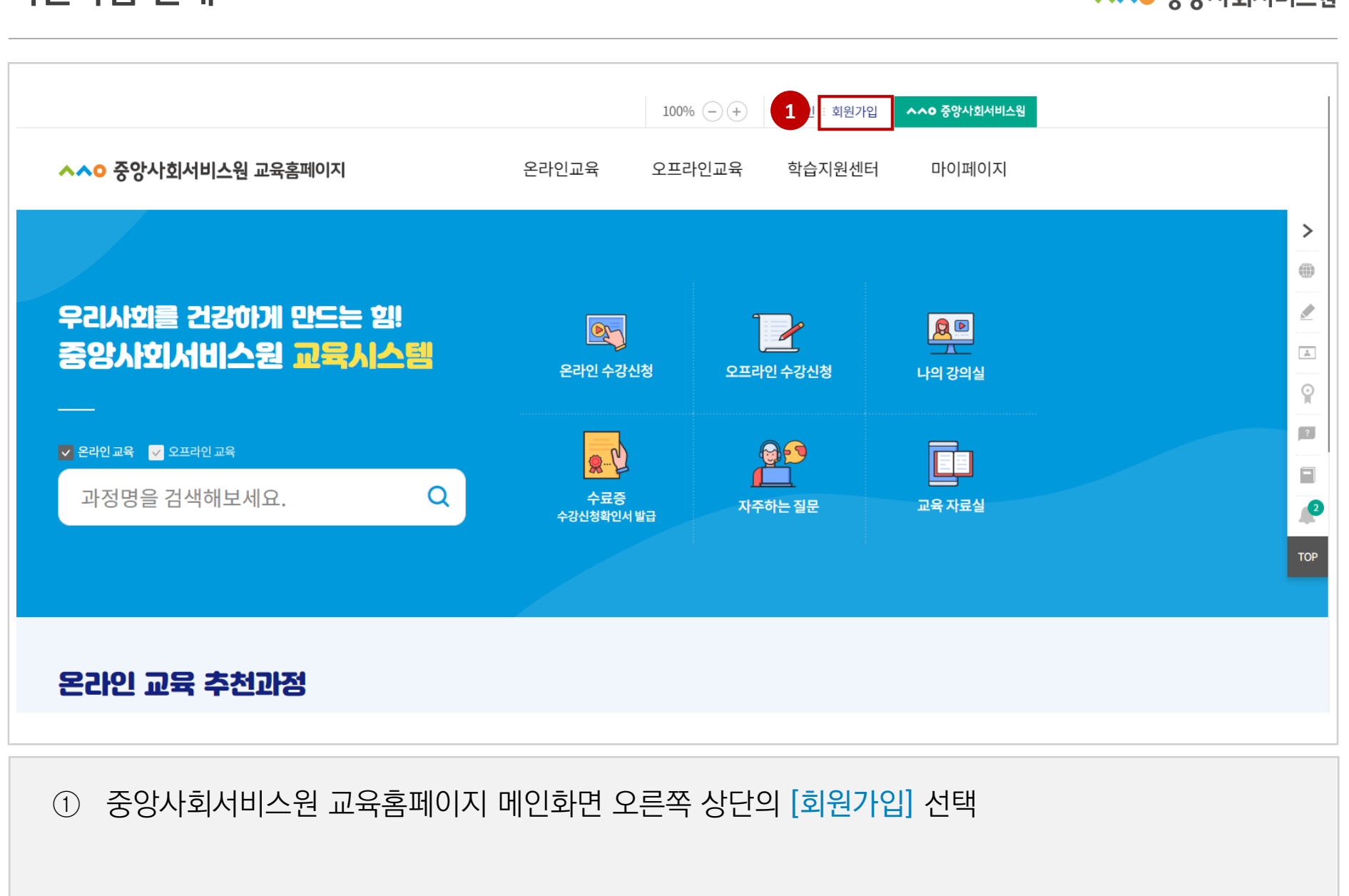

회원가입 안내

▲▲○ 중앙사회서비스원

# ② 이용약관 확인 후 [전체 약관 및 이용 제공 동의] 선택 ※'미동의시' 회원가입 및 사이트 이용 불가 ③ 사용자 본인확인을 위한 [휴대폰 본인인증] 실시

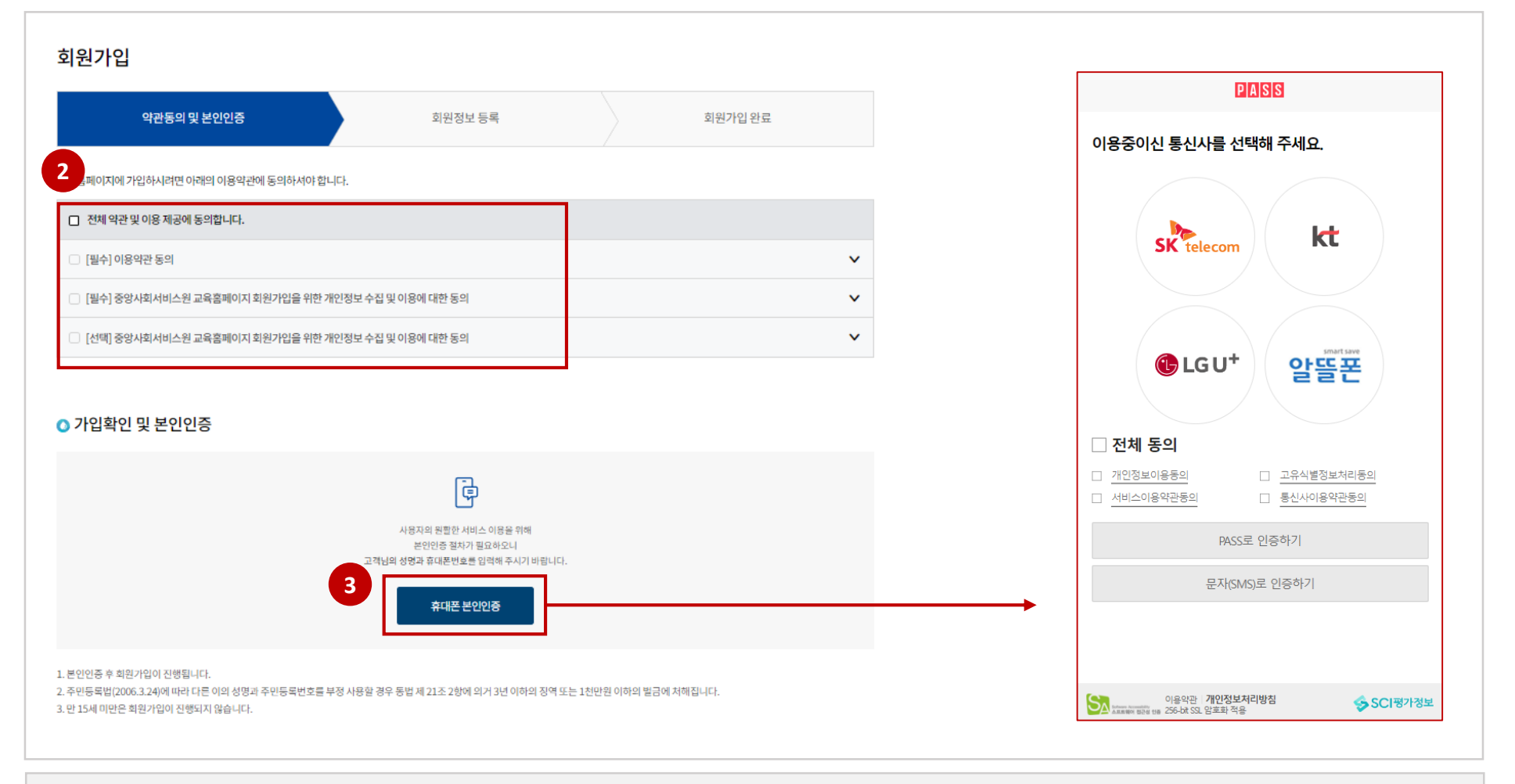

- (비밀번호) 영문 + 숫자 + 특수기호 포함 9~12자리
- (아이디) 영문+숫자 포함 6자리 이상, 특수 기호 제외
- ④ [로그인 정보] 입력

| 아이디*     [사용 가능한 아이디(ID) 입니다.]<br>영문/숫자 포함 6~10자리 특수 기호제외<br>아이디 중복확인       비밀번호*     [응문/숫자/특수 기호(!@#\$%^*) 포함 9~12자리]       비밀번호 확인*     [모르 100 - 100 - | 4 로그인정보 ※ (*) - | 필수 입력정보는 모두 입력해야 함                                            |
|----------------------------------------------------------------------------------------------------|-----------------|---------------------------------------------------------------|
| 비밀번호* 영문/숫자/특수기호(!@#\$%^*)포함 9~12자리                                                                                                    | 아이디*            | [사용 가능한 아이디(ID) 입니다.]<br>영문/숫자 포함 6~10자리 특수 기호 제외<br>아이디 중복확인 |
| 비밀번호 확인*                                                                                                    | 비밀번호*           | 영문/숫자/특수 기호(!@#\$%^*) 포함 9~12자리                               |
| 등록하신 비밀번호와 일지압니나                                                                                                    | 비밀번호 확인*        | 등록하신 비밀번호와 일치합니다                                              |

| 필수 ( | (이메일) 교육생 | 이메일 주소 입력 | ※교육 관련 안내문 발송 |
|------|-----------|-----------|---------------|
|------|-----------|-----------|---------------|

- 선택 (전화번호) 자택 혹은 개인 유선번호
- 필수 (이름) 교육생 성명 작성
- <mark>필수</mark> (회원구분) [일반인], [공무원] 중 택1

#### ⑤ [회원 정보] 입력

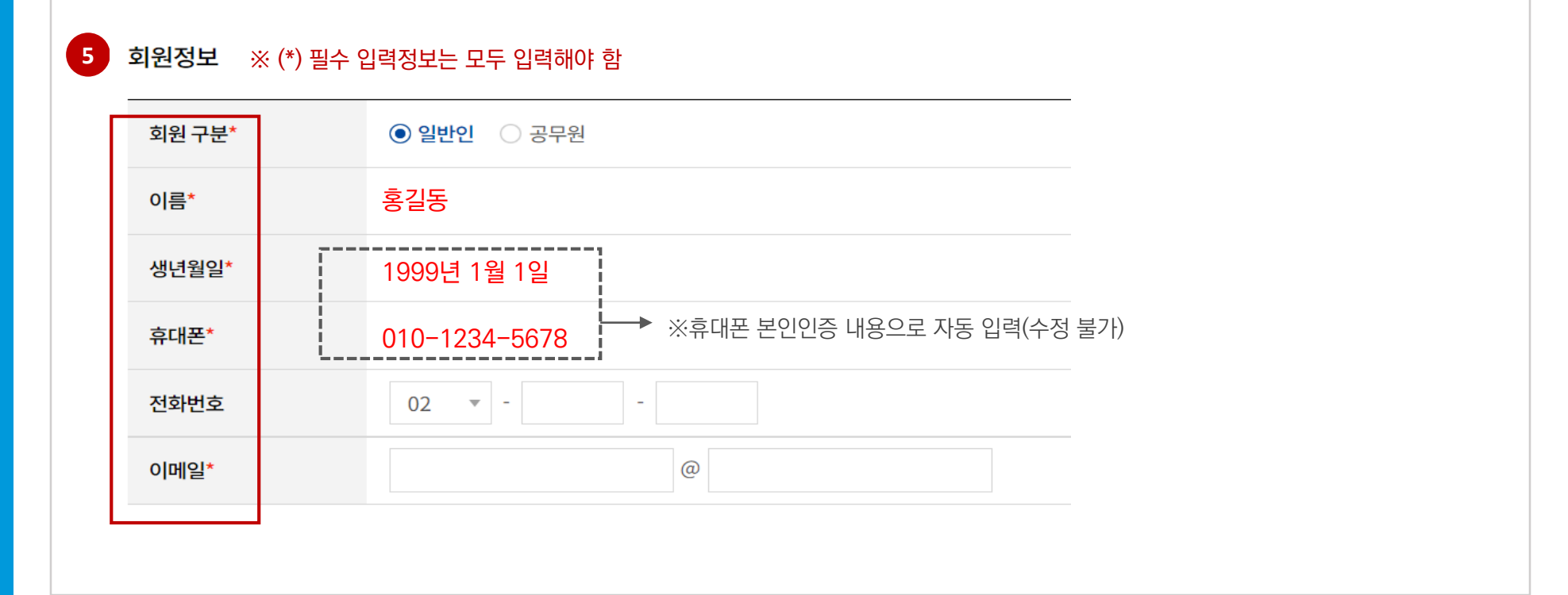

#### 회원가입 안내

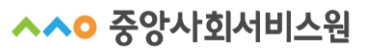

#### 회원가입 안내

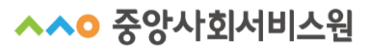

| 6 | 소속(직장) 정보 등록 | ※ (*) 필수 입력정보는 모두 입력해야 함 |  |
|---|--------------|--------------------------|--|
| [ | 대상 구분*       | ● 일반 ○ 사회서비스원            |  |
|   | 소속기관명*       | 행복복지관                    |  |
|   | 부서명          | 평생교육팀                    |  |
|   | 소속 전화번호      | 02                       |  |
|   | 소속기관 지역*     | 서울특별시 🔻 중구 💌             |  |
|   | 소속 주소        | 우편번호 Q 우편번호검색            |  |
|   |              | <b>주소</b> 등록된 주소 자동 출력   |  |
|   |              | 상세 주소 등록된 주소 자동 출력       |  |

#### ⑥ [소속(직장) 정보 등록] 입력

- 필수 (대상구분) [일반] 으로 선택
- 필수 (소속기관명) 소속되어 있는 기관(직장)명 작성 ※소속이 없는 프리랜서인 경우 '<u>무소속</u>'으로 작성
- 선택 (부서명) 기관(직장) 내 하위부서명
- 【<sup>선택</sup>】 (소속 전화번호) 기관(직장)의 전화번호
- 필수 (소속기관 지역) 기관(직장)의 소재지 선택
- ■선택 (소속 주소) 기관(직장)의 상세 주소

[다음단계] 클릭 → 회원가입 완료 (8)

### 건 현이는 필급지미스(배필명, 군지지미스, 기기오독 필급독) 전복 ※ '알림서비스'를 동의하지 않은 경우 교육 관련 안내사항(수강안내, 수료안내 등)이 발송되지 않습니다.

⑦ 원하는 알림서비스(메일링, 문자서비스, 카카오톡 알림톡) 선택

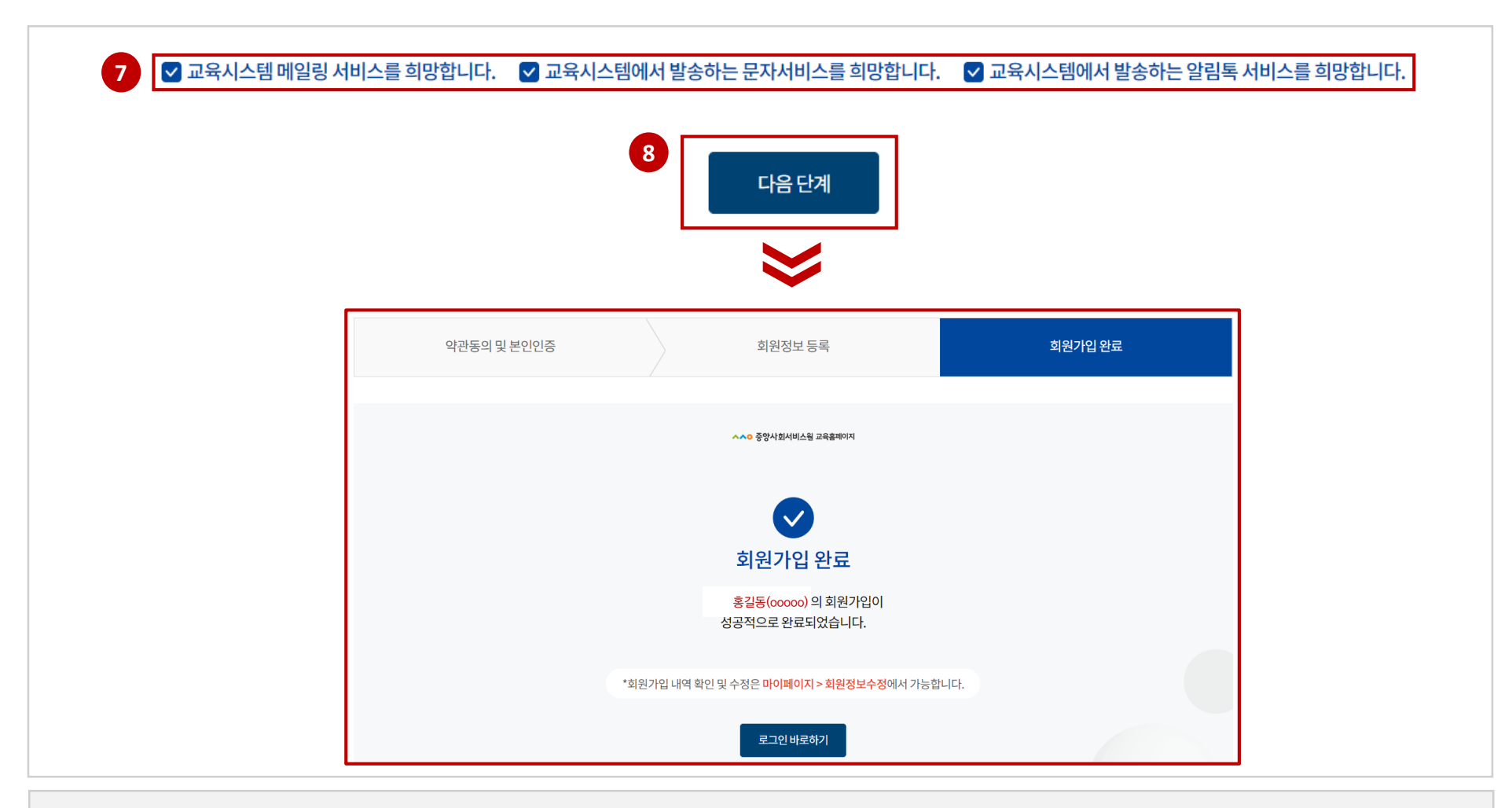

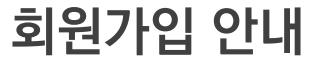